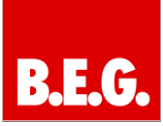

#### Inhaltsverzeichnis

| 1. Allgemeines1                                               |
|---------------------------------------------------------------|
| 1.1 Grundlegendes zum KNX/EIB BUS1                            |
| 1.2 Applikationsversionen1                                    |
| 1.3 Symbolik1                                                 |
| 1.4 Funktionsbeschreibung2                                    |
| 1.5 Kurzbeschreibung des Funktionsmoduls2                     |
| 2. Parametrierung3                                            |
| 2.1 Parametrierung des Gerätes3                               |
| 2.2 Übersicht zur ETS-Parametrierung3                         |
| 3. Kommunikationsobjekte 5                                    |
| 4. Parameter 7                                                |
| 5. Bedienung der KNX-Funktionen 8                             |
| 5.1 Funktion der Wochenschaltpläne8                           |
| 5.2 Funktion der Periodeneinstellungen8                       |
| 5.3 Funktion der Kalendereinträge8                            |
| 5.4 Funktion der Szenen<br>(Ablaufsteuerung oder Ereignisse)9 |
| 5.5 Funktion der Ereignisauslöser (Trigger)9                  |
| 5.6 Funktion der Logik9                                       |
| 5.7 Funktion der Eigenschaften11                              |
| 6. Programmablauf 11                                          |
| 7. Konfigurationssoftware 12                                  |
| 8. Zurücksetzung in den<br>Auslieferungszustand 15            |
| 9. FAQ 15                                                     |
| 10. Technische Daten 15                                       |

### 1. Allgemeines

#### 1.1 Grundlegendes zum KNX/EIB BUS

Zum Verständnis dieser Anleitung wird ein KNX-Inbetriebnahme- und Projektierungs-Kurs vorausgesetzt.

Damit Sie mit den **B.E.G.**-Applikationen arbeiten können, müssen diese zuerst in die ETS importiert werden. Dies erfolgt über die ETS-Menüpunkte: Datei  $\rightarrow$  Importieren, dann Applikation auswählen und importieren.

#### 🗥 Achtung:

Es ist wichtig auf die Datentypen der Objekte zu achten. So kann z.B. ein 1 Bit Objekt nur mit einem 1 Bit-Objekt eines anderen Gerätes zusammenarbeiten.

#### 1.2 Applikationsversionen

#### KNXnet/IP Interface-90124 Applikation: 90126 = KNX Interface-90124

#### Artikelnummer:

90124 KNXnet/IP Multicontrol Interface

#### 1.3 Symbolik

In der nachfolgenden Applikationsbeschreibung werden verschiedene Symbole zur besseren Übersicht verwendet. Diese Symbole sollen hier kurz erklärt werden.

#### Achtung:

Dieses Symbol weist auf Textpassagen hin, die unbedingt gelesen werden sollten, um Fehler bei der Projektierung und Inbetriebnahme zu vermeiden.

#### () Empfehlung:

Unter diesem Symbol sind Parametereinstellungen zu finden, die erfahrungsgemäß zu einer optimalen Geräteausnutzung führen.

#### 1.4 Funktionsbeschreibung

Das KNXnet/IP Multicontrol Interface beinhaltet alle notwendigen Module, um Zeitschaltfunktionen, Auslösebedingungen für definierte Ereignisse, Ereignisbehandlung, Logikfunktion, sowie die Funktion einer Echtzeituhr zu realisieren.

Im Einzelnen stehen zur Verfügung:

- Wochenschaltprogramme
  - 100 Zeitschalteinträge
- Kalenderprogramme + Perioden
   50 Zeitschalteinträge
- Ereignisauslöser (Schwellwertschalter)

   30 Auslöser
- Ereignisbearbeitung (Szenen)

   200 Befehle
- Logikfunktionen
- 30 Logikfunktionen
- interne Merker
- 30 Merker
- Echtzeituhr
- Info-Objekt Mode
  - EIBnet/IP

In dem Gerät werden bis zu 80 Objekte mit freier Datentypzuordnung mit den Möglichkeiten

- 1 Bit (EIS 1)
- 1 Byte ohne Vorzeichen (EIS 14)
- 1 Byte mit Vorzeichen (EIS 14)
- 2 Byte ohne Vorzeichen (EIS 10)
- 2 Byte mit Vorzeichen (EIS 10)
- 2 Byte float (EIS 5)
- 4 Byte ohne Vorzeichen (EIS 11)
- 4 Byte mit Vorzeichen (EIS 11)
- 4 Byte float (EIS 9)

definiert.

Alle definierten Objekte können wahlweise von allen zur Verfügung stehenden Modulen genutzt werden. Dementsprechend können bis zu 80 Objekte für Zeitschaltfunktionen, als Eingänge von Logikfunktionen, als Auslöseobjekte oder als Ausgänge der Ereignisprogramme gewählt werden.

#### 1.5 Kurzbeschreibung des Funktionsmoduls

#### Wochenschaltprogramm:

Ein Zeitschaltpunkt wirkt immer auf ein zuvor definiertes KNX-Objekt oder einer zuvor definierten Szene. Entsprechend des Objektdatentyps kann der zu schaltende Wert eingegeben werden. Zu jedem Schaltpunkt wird die Uhrzeit, der Wochentag und die Information, ob dieser Schaltpunkt z.B. bei einem Stromausfall nachgefahren werden soll, eingegeben.

Alternativ können Zeitschaltpunkte nach dem astronomischen Kalender definiert werden.

#### Ereignisprogramme:

Ein Ereignisprogramm ist eine Zusammenfassung von Befehlen, bzw. Befehlsketten, die zusammenhängend ausgeführt werden sollen. Eine im Sprachgebrauch bekannte Szene ist auch als Ereignisprogramm zu verstehen.

Das Ereignisprogramm bietet zusätzlich die Möglichkeit Wartezeiten zwischen zwei Befehlen zu definieren, so dass bestimmte Ablaufketten realisiert werden können.

#### Ereignisauslöser:

In diesem Modul können Auslöser definiert werden, die bei positiver Überprüfung zur Ausführung eines Ereignisprogramms führen.

#### Logik:

In diesem Modul können Logikfunktionen definiert werden. Pro Funktion kann ein UND-/ODER Gatter mit bis zu vier Eingängen eingesetzt werden. Alle Eingänge können auf Wunsch einzeln negiert werden. Als Eingänge können sowohl KNX-Objekte als auch interne Merker genutzt werden.

Der Ausgang der Logikfunktion kann entweder auf einen internen Merker geschaltet werden, ein Ereignisprogramm triggern, oder direkt ein Objekt schalten.

Es können zwei unterschiedliche Ereignisprogramme, sowohl bei einem positiven, als auch bei einem negativen Logikergebnis gestartet werden.

Der Wert des internen Merkers und des direkten Objektes entspricht dem Wert des Logikausgangs.

Die Sendebedingung kann für jedes Logikgatter einzeln definiert werden. Es steht dem Anwender zur Auswahl:

- Senden bei jedem Eingangsereignis
- Senden nur bei Änderung des Ausgangs

Die internen Merker können als Eingang für eine weitere Logikfunktion genutzt werden.

#### Echtzeituhr:

Das Gerät ist mit einer batteriegepufferten Echtzeituhr ausgestattet. Die aktuelle Uhrzeit wird auf dem Display des Gerätes angezeigt und kann über die Tasten direkt am Gerät eingestellt oder verändert werden, siehe Bedien- und Montageanleitung.

Die aktuelle Zeit kann in einem parametrierbaren Zyklus auf den KNX gesendet werden.

Die Echtzeituhr kann zusätzlich über einen Internet-UDP-Zeitdienst justiert werden.

Das KNXnet/IP Multicontrol Interface beinhaltet eine automatische Batterieüberwachungsfunktion. Alle 24 Stunden wird die Batterie kurz belastet, um die Lebensdauer und den Zustand der Batterie zu bewerten. Sinkt die Spannung unter dieser Belastung auf einen Grenzwert, so wird dies sowohl im Display, als auch als Ereignis auf den KNX-Bus gemeldet, siehe Statusobjekt.

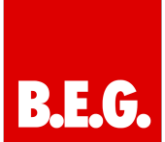

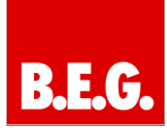

#### Info-Objekt Mode:

Das KNXnet/IP Multicontrol Interface stellt über die Implementierung des IP-Protokolls die Verbindung zu handelsüblichen PC-Plattformen her.

In einem angeschlossenen EDV-Netzwerk (Ethernet) wird das Gerät über eine IP-Adresse identifiziert. Diese IP-Adresse wird entweder mit der ETS parametriert oder über DHCP automatisch zugeteilt. Über diese Adresse ist eine PC-Applikation (Client) in der Lage eine Verbindung zu dem gewünschten KNXnet/IP Multicontrol Interface aufzubauen.

#### 2. Parametrierung

#### 2.1 Parametrierung des Gerätes

Die Parametrierung des Gerätes wird in einer Grundparametrierung mittels ETS, sowie einer anwenderspezifischen Parametrierung mittels Internet-Technologie, durchgeführt.

#### 2.2 Übersicht zur ETS-Parametrierung

In der ETS-Parametrierung werden grundsätzliche Angaben zu dem Gerät gemacht.

Dazu gehört unter anderem die Identifizierung mittels einer IP-Adresse.

Voreingestellt wird die IP-Adresse von einem DHCP-Server bezogen. Deaktiviert man diese Option, initialisiert sich das Gerät mit einer parametrierten IP-Adresse und Subnet-Maske.

Zusätzlich kann in diesem Fall ein Standard Gateway oder Router definiert werden, der die Möglichkeit bietet Teilnehmer im Internet oder in einem anderen Netzwerk zu erreichen.

| Aligemein  | Gerätename (max, 30 Zeichen) | BEG KNXnet/IP Interface Multi |
|------------|------------------------------|-------------------------------|
| P Konfig 1 |                              |                               |
| P Konfig 2 | IP Adresszuweisung           | manuelle Eingabe 🔹            |
| Details    |                              | manuelle Eingabe              |
| leit       |                              | von DHCP-Dienst               |
| Obj 0-9    | Zeitschaltprogramme          | via Web / via Tool            |
| ОБј 10-19  |                              |                               |
| ОБј 20-29  | Logik Einstellungen          | via Web / via Tool            |
| ОБј 30-39  | Tringer Finstellungen        | via Wah / via Tool            |
| Obj 40-49  | rigger entremingen           |                               |
| Obj 50-59  | Ereignisse/Szenen            | via Web / via Tool            |
| ОБј 60-69  |                              |                               |
| Obj 70-79  |                              |                               |
|            |                              |                               |
|            |                              |                               |
|            |                              |                               |
|            |                              |                               |
|            |                              |                               |

Bei der Auswahl DHCP gibt es zusätzlich die Möglichkeit auf eine feste IP-Adresse zu wechseln, falls kein DHCP-Server zur Startzeit vorhanden ist.

| ligemein | Gerätename (max, 30 Zeichen)                                                                                     | BEG KNXnet/IP Interface Multi                |
|----------|----------------------------------------------------------------------------------------------------|----------------------------------------------|
| etails   |                                                                                                    |                                              |
| eit      | IP Adresszuweisung                                                                                               | von DHCP-Dienst +                            |
| bj 0-9   |                                                                                                    |                                              |
| bj 10-19 | IP Startoption                                                                                                   | DHCP immer verwenden 🔹                       |
| bj 20-29 |                                                                                                    | DHCP immer verwenden                         |
| bj 30-39 |                                                                                                    | verwende feste IP, wenn DHCP nicht verfügbar |
| bi 40-49 | Zeitschaltprogramme                                                                                              | via Web / via Tool                           |
| bi 50-59 |                                                                                                    |                                              |
| bi 60-69 | Logik Einstellungen                                                                                              | via Web / via Tool                           |
| ы 70-79  | Trigger Einstellungen                                                                                            | via Web / via Tool                           |
|          | Ereignisse/Szenen                                                                                                | via Web / via Tool                           |
|          |                                                                                                    |                                              |
|          |                                                                                                    |                                              |
|          |                                                                                                    |                                              |
|          |                                                                                                    |                                              |
|          |                                                                                                    |                                              |
|          | and the second second second second second second second second second second second second second second second |                                              |

Die Zeit, nach der auf die zuvor festgelegte IP-Adresse zurückgegriffen werden soll, kann unter *Detail* eingestellt werden. Dazu muss die Parametrierung auf vollen Zugriff geschaltet werden.

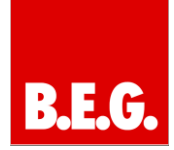

| Konfig 1<br>Konfig 2    | Leseanforderung zur Aktualisierung der<br>Objektwerte nach Neustart senden | ja     | •] |
|-------------------------|----------------------------------------------------------------------------|--------|----|
| Details                 | Kommunikations-Timeout                                                     | 1 sek  | •  |
| Ceit<br>Dbj 0-9         | DHCP-Timeout                                                               | 30 sek | •] |
| Dbj 10-19               |                                                                            |        |    |
| ЭБј 20-29               |                                                                            |        |    |
| 00j 30-39<br>Disi 40-40 |                                                                            |        |    |
| 06j 40-49<br>06i 50-59  |                                                                            |        |    |
| Obi 60-69               |                                                                            |        |    |
|                         |                                                                            |        |    |

Soll die Echtzeituhr durch einen Zeit-Server justiert werden, sind zu diesem Zweck die Angaben der IP-Adresse des Zeit-Servers zu tätigen. Zusätzlich muss die Zeitzone, in der das Gerät eingesetzt wird, angegeben werden. Die Zykluszeit, wann die Zeitinformationen auf den KNX-Bus gesendet werden, wird auch in dieser Maske eingestellt.

| Aligemein<br>ID Keefie 1 | Zeit Synchronisation            | Zeitsynchronisation über IP-TimeServer       |   |
|--------------------------|---------------------------------|----------------------------------------------|---|
| IP Konfig 2<br>Details   | IP Adresse Zeitserver           | -                                            |   |
| Zeit                     | Byte 1                          | 192                                          |   |
| ОБј 0-9<br>ОБј 10-19     | Byte 2                          | 168                                          | 4 |
| ОБЈ 20-29<br>ОБЈ 30-39   | Byte 3                          | 3                                            | - |
| ОБј 40-49<br>ОБј 50-59   | Byte 4                          | 105                                          |   |
| Оbj 60-69<br>Оbj 70-79   | Abfragezyklus des Timeservers   | 1 Stunde                                     | • |
|                          | Zeitdauer für zyklisches Senden | 30 Minuten                                   | • |
|                          | Zeitzone                        | (GMT+01:00) Berlin, Paris, Rom, Mitteleuropa |   |
|                          | Automatische                    | aktiv                                        | • |

Alternativ kann die Zeit im Gerät auch über KNX-Objekte synchronisiert werden.

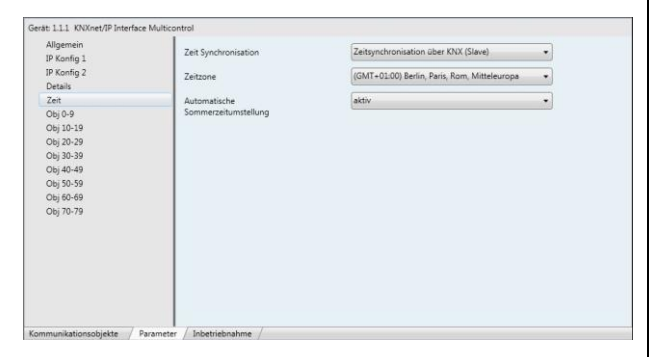

Um die Objekte mit entsprechenden Gruppenadressen zu verbinden, müssen zuvor die Datentypen der Objekte ausgewählt werden. Es besteht die Möglichkeit, die zur Verfügung stehenden 80 Objekte für folgende Datentypen zu definieren:

| Ulgemein<br>P. Koofia 1 | Datentyp Objekt Nr. 0  | 1 Bit (EIS 1)                                           |   |
|-------------------------|------------------------|---------------------------------------------------------|---|
| P Konfig 2              | Datentyp Objekt Nr. 1  | 1 Bit (EIS 1)                                           |   |
| Details                 |                        | 1 Brt (EIS 1)                                           |   |
| Cert<br>Obi 0.9         | Datentyp Objekt Nr. 2  | 1 Byte ohne Vorz. (EIS 14)<br>1 Byte mit Vorz. (EIS 14) |   |
| ОБј 10-19               | Datentyp Objekt Nr. 3  | 2 Byte ohne Vorz. (EIS 10)                              |   |
| ОБј 20-29               | Datastus Objekt Nr. 4  | 2 Byte mit Vorz. (EIS 10)<br>2 Byte Fließkomma (EIS 5)  |   |
| ОБј 30-39               | Datentyp Object III. 4 | 4 Byte ohne Vorz. (EIS 11)                              |   |
| Obj 40-49<br>Obj 50,59  | Datentyp Objekt Nr. 5  | 4 Byte mit Vorz. (EIS 11)<br>4 Byte Fließkomma (EIS 9)  |   |
| ОБј 60-69               | Datentyp Objekt Nr. 6  | 1 Bit (EIS 1)                                           | • |
| Obj /0-79               | Datentyp Objekt Nr. 7  | 1 Bit (EIS 1)                                           | • |
|                         | Datentyp Objekt Nr. 8  | 1 Bit (EIS 1)                                           | • |
|                         | Datentyp Objekt Nr. 9  | 1 Bit (EIS 1)                                           |   |
|                         |                        |                                                         |   |
|                         |                        |                                                         |   |
|                         |                        |                                                         |   |

Nach dieser Definition wird das entsprechende Kommunikationsobjekt in der ETS angezeigt, um dort mit einer Gruppenadresse verbunden zu werden.

## 3. Kommunikationsobjekte

#### Kommunikationsobjekte

Folgende Kommunikationsobjekte können ausgewählt werden:

| Mögliche Objekttypen für Objekt 1                     |                   |            |        |              |  |  |  |  |
|-------------------------------------------------------|-------------------|------------|--------|--------------|--|--|--|--|
| Definition der Funktion und des Typs wird in der ETS- |                   |            |        |              |  |  |  |  |
| Paran                                                 | Europetice        | Chiektnem  | T      | <b>Flags</b> |  |  |  |  |
| Obj                                                   | Funktion          | Objektname | Тур    | Flags        |  |  |  |  |
| 0                                                     | EIS 1             | Object 1   | 1 Bit  | AKSUL        |  |  |  |  |
|                                                       | DPT:1             |            |        |              |  |  |  |  |
| Dater                                                 | ityp: 1 Bit       |            |        | -            |  |  |  |  |
| 0                                                     | EIS 14            | Object 1   | 1 Byte | AKSÜL        |  |  |  |  |
|                                                       | DPT:5.010         |            |        |              |  |  |  |  |
| Datentyp: 1 Byte unsigned                             |                   |            |        |              |  |  |  |  |
| 0                                                     | EIS 14            | Object 1   | 1 Byte | AKSÜL        |  |  |  |  |
|                                                       | DPT:6.010         |            |        |              |  |  |  |  |
| Dater                                                 | ityp: 1 Byte sign | ed         |        |              |  |  |  |  |
| 0                                                     | EIS 10            | Object 1   | 2 Byte | AKSÜL        |  |  |  |  |
|                                                       | DPT:7.001         |            |        |              |  |  |  |  |
| Dater                                                 | typ: 2 Byte unsi  | gned       |        | •            |  |  |  |  |
| 0                                                     | EIS 10            | Object 1   | 2 Byte | AKSÜL        |  |  |  |  |
|                                                       | DPT:8.001         |            |        |              |  |  |  |  |
| Dater                                                 | ityp: 2 Byte sign | ed         |        |              |  |  |  |  |
| 0                                                     | EIS 5             | Object 1   | 2 Byte | AKSÜL        |  |  |  |  |
|                                                       | DPT:9             |            |        |              |  |  |  |  |
| Dater                                                 | typ: 2 Byte floa  | t          |        |              |  |  |  |  |
| 0                                                     | EIS 11            | Object 1   | 4 Byte | AKSÜL        |  |  |  |  |
|                                                       | DPT:12.001        |            |        |              |  |  |  |  |
| Dater                                                 | ityp: 4 Byte unsi | gned       |        | •            |  |  |  |  |
| 0                                                     | EIS 11            | Object 1   | 4 Byte | AKSÜL        |  |  |  |  |
|                                                       | DPT:13.001        |            |        |              |  |  |  |  |
| Dater                                                 | ityp: 4 Byte sign | ed         |        |              |  |  |  |  |
| 0                                                     | EIS 9             | Object 1   | 4 Byte | AKSÜL        |  |  |  |  |
|                                                       | DPT:14            |            |        |              |  |  |  |  |
| Dater                                                 | ityp: 4 Byte floa | t          |        |              |  |  |  |  |

| Mögli                                                 | Mögliche Objekttypen für Objekt 2 |            |        |       |  |  |  |  |
|-------------------------------------------------------|-----------------------------------|------------|--------|-------|--|--|--|--|
| Definition der Funktion und des Typs wird in der ETS- |                                   |            |        |       |  |  |  |  |
| Paran                                                 | Parametrierung vorgenommen.       |            |        |       |  |  |  |  |
| Obj                                                   | Funktion                          | Objektname | Тур    | Flags |  |  |  |  |
| 1                                                     | EIS 1                             | Object 2   | 1 Bit  | AKSÜL |  |  |  |  |
|                                                       | DPT:1                             |            |        |       |  |  |  |  |
| Datentyp: 1 Bit                                       |                                   |            |        |       |  |  |  |  |
| 1                                                     | EIS 14                            | Object 2   | 1 Byte | AKSÜL |  |  |  |  |
|                                                       | DPT:5.010                         |            |        |       |  |  |  |  |
| Dater                                                 | ityp: 1 Byte unsi                 | igned      |        |       |  |  |  |  |
| 1                                                     | EIS 14                            | Object 2   | 1 Byte | AKSÜL |  |  |  |  |
|                                                       | DPT:6.010                         |            |        |       |  |  |  |  |
| Dater                                                 | Datentyp: 1 Byte signed           |            |        |       |  |  |  |  |
| 1                                                     | EIS 10                            | Object 2   | 2 Byte | AKSÜL |  |  |  |  |
|                                                       | DPT:7.001                         |            |        |       |  |  |  |  |
| ı                                                     |                                   |            |        |       |  |  |  |  |

| Datentyp: 2 Byte unsigned |                   |          |        |       |  |  |  |
|---------------------------|-------------------|----------|--------|-------|--|--|--|
| 1                         | EIS 10            | Object 2 | 2 Byte | AKSÜL |  |  |  |
|                           | DPT:8.001         |          |        |       |  |  |  |
| Datentyp: 2 Byte signed   |                   |          |        |       |  |  |  |
| 1                         | EIS 5             | Object 2 | 2 Byte | AKSÜL |  |  |  |
|                           | DPT:9             |          |        |       |  |  |  |
| Datentyp: 2 Byte float    |                   |          |        |       |  |  |  |
| 1                         | EIS 11            | Object 2 | 4 Byte | AKSÜL |  |  |  |
|                           | DPT:12.001        |          |        |       |  |  |  |
| Dater                     | ntyp: 4 Byte uns  | igned    |        |       |  |  |  |
| 1                         | EIS 11            | Object 2 | 4 Byte | AKSÜL |  |  |  |
|                           | DPT:13.001        |          |        |       |  |  |  |
| Datentyp: 4 Byte signed   |                   |          |        |       |  |  |  |
| 1                         | EIS 9             | Object 2 | 4 Byte | AKSÜL |  |  |  |
|                           | DPT:14            |          |        |       |  |  |  |
| Dater                     | ntyp: 4 Byte floa | t        |        |       |  |  |  |

| Mög             | Mögliche Objekttypen für Objekt 80                    |            |        |       |  |  |  |  |
|-----------------|-------------------------------------------------------|------------|--------|-------|--|--|--|--|
| Defin           | Definition der Funktion und des Typs wird in der ETS- |            |        |       |  |  |  |  |
| Para            | metrierung vorge                                      | enommen.   |        |       |  |  |  |  |
| Obj             | Funktion                                              | Objektname | Тур    | Flags |  |  |  |  |
| 79              | EIS 1                                                 | Object 2   | 1 Bit  | AKSÜL |  |  |  |  |
|                 | DPT:1                                                 |            |        |       |  |  |  |  |
| Datentyp: 1 Bit |                                                       |            |        |       |  |  |  |  |
| 79              | EIS 14                                                | Object 2   | 1 Byte | AKSÜL |  |  |  |  |
|                 | DPT:5.010                                             |            |        |       |  |  |  |  |
| Date            | ntyp: 1 Byte unsi                                     | igned      |        |       |  |  |  |  |
| 79              | EIS 14                                                | Object 2   | 1 Byte | AKSÜL |  |  |  |  |
|                 | DPT:6.010                                             |            |        |       |  |  |  |  |
| Date            | ntyp: 1 Byte sign                                     | ed         |        |       |  |  |  |  |
| 79              | EIS 10                                                | Object 2   | 2 Byte | AKSÜL |  |  |  |  |
|                 | DPT:7.001                                             |            |        |       |  |  |  |  |
| Date            | ntyp: 2 Byte unsi                                     | igned      |        |       |  |  |  |  |
| 79              | EIS 10                                                | Object 2   | 2 Byte | AKSÜL |  |  |  |  |
|                 | DPT:8.001                                             |            |        |       |  |  |  |  |
| Date            | ntyp: 2 Byte sign                                     | ed         |        |       |  |  |  |  |
| 79              | EIS 5                                                 | Object 2   | 2 Byte | AKSÜL |  |  |  |  |
|                 | DPT:9                                                 |            |        |       |  |  |  |  |
| Date            | ntyp: 2 Byte floa                                     | t          |        |       |  |  |  |  |
| 79              | EIS 11                                                | Object 2   | 4 Byte | AKSÜL |  |  |  |  |
|                 | DPT:12.001                                            |            |        |       |  |  |  |  |
| Date            | ntyp: 4 Byte uns                                      | igned      |        |       |  |  |  |  |
| 79              | EIS 11                                                | Object 2   | 4 Byte | AKSÜL |  |  |  |  |
|                 | DPT:13.001                                            |            |        |       |  |  |  |  |
| Date            | ntyp: 4 Byte sign                                     | ed         |        |       |  |  |  |  |
| 79              | EIS 9                                                 | Object 2   | 4 Byte | AKSÜL |  |  |  |  |
|                 | DPT:14.001                                            |            |        |       |  |  |  |  |
| Date            | Datentyp: 4 Byte float                                |            |        |       |  |  |  |  |

| Parameter für das EIB-Zeitgeber Modul |                                                    |            |                                   |                               |                     |  |  |
|---------------------------------------|----------------------------------------------------|------------|-----------------------------------|-------------------------------|---------------------|--|--|
| Zeit Synchronisation                  |                                                    |            | <b>Synchr</b><br>Oder S<br>device | <b>onisation</b><br>ynchronis | via IP<br>ation via |  |  |
| Datur                                 | Datum / Uhrzeit                                    |            |                                   |                               |                     |  |  |
| Obj                                   | Funktion                                           | Objektname |                                   | Тур                           | Flags               |  |  |
| 80                                    | Datum                                              | Datum      |                                   | 3 Byte                        | KLÜ                 |  |  |
|                                       | DPT:11.001                                         |            |                                   |                               |                     |  |  |
| Über                                  | die Gruppenadr                                     | esse in o  | diesem                            | Objekt wir                    | rd das              |  |  |
| aktue                                 | aktuelle Datum auf dem Bus zur Verfügung gestellt. |            |                                   |                               |                     |  |  |
| 81                                    | Uhrzeit                                            | Uhrzei     | t                                 | 3 Byte                        | KLÜ                 |  |  |
|                                       | DPT:10.001                                         |            |                                   |                               |                     |  |  |
| Über                                  | die Gruppenad                                      | resse ir   | n dieser                          | n Objekt                      | wird die            |  |  |

aktuelle Uhrzeit auf dem Bus zur Verfügung gestellt.

| Parameter für das EIB-Zeitgeber Modul |                   |                  |                |            |          |  |
|---------------------------------------|-------------------|------------------|----------------|------------|----------|--|
| Zeit Sy                               | ynchronisation    | Synchr<br>via KN | onisation<br>X |            |          |  |
| Datur                                 | n / Uhrzeit       |                  |                |            |          |  |
| Obj                                   | Funktion          | Objekt           | name           | Тур        | Flags    |  |
| 80                                    | Datum             | Datum            |                | 3 Byte     | AKW      |  |
|                                       | DPT:11.001        |                  |                |            |          |  |
| Über                                  | die Gruppenadr    | esse in o        | diesem         | Objekt wii | rd das   |  |
| aktue                                 | lle Datum auf de  | em Bus :         | zur Verf       | ügung ges  | stellt.  |  |
|                                       |                   |                  |                |            | 1        |  |
| 81                                    | Uhrzeit           | Uhrzei           | t              | 3 Byte     | AKW      |  |
|                                       | DPT:10.001        |                  |                |            |          |  |
| Über                                  | die Gruppenad     | resse ir         | n dieser       | n Objekt   | wird die |  |
| aktue                                 | lle Uhrzeit auf d | em Bus           | zur Ver        | fügung ge  | stellt.  |  |
| •                                     |                   |                  |                |            |          |  |

| Status |           |                                |       |                       |
|--------|-----------|--------------------------------|-------|-----------------------|
| Obj    | Funktion  | Objektname                     | Тур   | Flags                 |
| 82     | Status    | Status                         | 1 Bit | KLÜ                   |
|        | DPT:1.005 |                                |       |                       |
| Úl     | -I' C     | and the strength of the second |       | and the second second |

Über die Gruppenadresse in diesem Objekt wird der aktuelle Batteriezustand des Gerätes dargestellt.

Bei fehlerhafter Batterie und einem Neustart des Gerätes wird dieses Objekt sofort gesendet.

Bei laufendem Gerät wird die Batterie zyklisch einem Belastungstest unterzogen. Wird dieser Test nicht erfolgreich durchlaufen, ändert sich der Zustand des Objektes (true). Nach Austausch der Batterie wird dieser Alarmzustand zurückgesetzt (false). Dieser Zustand wird gleichzeitig auf dem Display mit einem "B" dargestellt.

## 4. Parameter

In der Applikation stehen folgende Parameter zur Verfügung:

B. 2.0

#### **Parameterseite Allgemein**

| Parameter                 | -                                        | Einstellungen               |
|---------------------------|------------------------------------------|-----------------------------|
| Allgemeine Parame         | ter                                      |                             |
| Gerätename                | B.E.G. KNXnet/II<br>Interface            | PMulticontrol               |
| Über diesen Parar         | neter wird der I                         | Name des Gerätes            |
| festgelegt. Mit Hilfe     | e des Namens kar                         | nn das Gerät später         |
| in der Visualisierung     | g identifiziert werd                     | len.                        |
| IP-Adresszuweisung        | 5                                        | Feste IP-Adresse            |
|                           |                                          | DHCP                        |
| Das KNXnet/IP Mult        | ticontrol Interface                      | kann entweder               |
| einer festen IP-Adre      | esse oder einer dy                       | namisch von einem           |
| DHCP-Server vergel        | benen Adresse zug                        | eordnet werden.             |
| IP-Boot Option            |                                          | DHCP immer                  |
|                           |                                          | Verwenden<br>Verwende feste |
|                           |                                          |                             |
|                           |                                          | nicht verfüghar             |
| Dieser Parameter w        | vird nur sichtbar, w                     | /enn bei der                |
| Adresszuweisung D         | HCP ausgewählt w                         | urde. Es kann in            |
| dieser Betriebsart d      | les Weiteren gewä                        | hlt werden, ob              |
| DHCP immer verwe          | ndet werden soll,                        | oder ob nach einer          |
| bestimmten Zeit au        | f eine feste IP-Adr                      | esse zurückgegrif-          |
| fen werden soll, fall     | s DHCP nicht verfü                       | igbar ist. Diese Zeit       |
| ist unter dem Reite       | r <i>Detail</i> im vollen <mark>Z</mark> | ugriff, siehe unten,        |
| beschrieben.              |                                          |                             |
| IP-Adresse / 1. Byte      |                                          | 0                           |
| IP-Adresse / 2. Byte      |                                          | 0                           |
| IP-Adresse / 3. Byte      |                                          | 0                           |
| IP-Adresse / 4. Byte      |                                          | 0                           |
| Hier wird die Stand       | ard IP-Adresse de                        | es KNXnet/IP Multi-         |
| control Internace         | diaca Adrosca du                         | ein DHCP-Modus              |
| Server vergebene A        | diese Auresse, du<br>dresse dauerhaft    |                             |
| IP-Adresse 0.0.0.0        | ist ungültig und h                       | at nur hei aktivier-        |
| tem DHCP-Server ei        | inen Sinn.                               |                             |
| Subnet Mask / 1. By       | /te                                      | 255                         |
| Subnet Mask / 2. By       | /te                                      | 255                         |
| Subnet Mask / 3. By       | /te                                      | 255                         |
| Subnet Mask / 4. By       | /te                                      | 255                         |
| Hier wird die Stand       | dard IP-Subnet-Ma                        | aske des KNXnet/IP          |
| Multicontrol Inter        | face vorgegeben.                         | Falls ein DHCP-             |
| Modus eingestellt         | ist, wird diese Ma                       | iske durch die vom          |
| DHCP-Server verge         | bene Adresse da                          | uerhaft überschrie-         |
| ben. Wird das Ge          | erät ohne DHCP-                          | Server konfiguriert         |
| (Einstellung <i>feste</i> | <i>IP-Adresse</i> ), so m                | uss das Gerät die           |
| passende Subnet-N         | laske haben um zu                        | tunktionieren.              |
| IP-Adresse Default        | Kouter / 1. Byte                         | 0                           |
| IP-Adresse Default        | Kouter / 2. Byte                         | U                           |
| IP-Adresse Default        | Router / 3. Byte                         | 0                           |
| IP-Adresse Default        | Router / 4. Byte                         | 0                           |

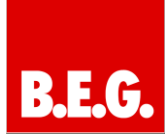

| Zur Syncronisatio<br>Abständen ein U<br>werden. Dieser<br>Adresse des Tim<br>dard-Timeserver<br>vorgegebene (1<br>(0.0.0.0). | n der Echtzeituhr ka<br>DP-Timeserver nach<br>Parameter definier<br>eservers. Wenn das<br>parametriert werd<br>ungültige) Adresse | nn in regelmäßigen<br>RFC 868 abgefragt<br>t die Standard IP-<br>s Gerät ohne Stan-<br>en soll, so ist die<br>zu verwenden                                                               |  |  |  |  |
|----------------------------------------------------------------------------------------------------|----------------------------------------------------------------------------------------------------|----------------------------------------------------------------------------------------------------|--|--|--|--|
| Zeitzone                                                                                                    | (GMT-5:00) Easter                                                                                                    | n (USA/Kanada)                                                                                                    |  |  |  |  |
|                                                                                                    | (GMT-6:00) Centra                                                                                                    | l (USA/Kanada)                                                                                                    |  |  |  |  |
|                                                                                                    | (GMT-7:00) Mount                                                                                                    | ain (USA/Kanada)                                                                                                    |  |  |  |  |
|                                                                                                    | (GMT-8:00) Pazifik                                                                                                    | (USA/Kanada)                                                                                                    |  |  |  |  |
|                                                                                                    | (GMT+1:00) Brüsse                                                                                                    | el, Berlin, Rom,                                                                                                    |  |  |  |  |
|                                                                                                    | Stockholm, Wien                                                                                                    | J.a.                                                                                                    |  |  |  |  |
| Der Parameter 2<br>durch den U<br>Zeitangaben an<br>einige der derze<br>ben.                                                 | Zeitzone sorgt für<br>DP-Timeserver vo<br>die lokalen Gegeben<br>it vorhandenen Mög                                               | die Anpassung der<br>rgegebenen UTC-<br>nheiten. Oben sind<br>glichkeiten angege-                                                                                                    |  |  |  |  |
| Sommer-Winterz                                                                                                    | eit Umstellung                                                                                                    | Sommer-Winterzeit Umstellung Aktiv.                                                                                                    |  |  |  |  |
| inaktiv                                                                                                    |                                                                                                    |                                                                                                    |  |  |  |  |
|                                                                                                    |                                                                                                    | inaktiv                                                                                                    |  |  |  |  |
| Dieser Parameter                                                                                                    | r definiert, ob eine au                                                                                                    | inaktiv<br>utomatische Som-                                                                                                    |  |  |  |  |
| Dieser Parameter<br>mer- und Winterz                                                                                         | r definiert, ob eine au<br>zeitumstellung stattf                                                                                  | inaktiv<br>utomatische Som-<br>inden soll.                                                                                                    |  |  |  |  |
| Dieser Parameter<br>mer- und Winterz<br>Sendeintervall (E                                                                    | <sup>r</sup> definiert, ob eine au<br>zeitumstellung stattf<br>IB)                                                                | inaktiv<br>utomatische Som-<br>inden soll.<br>1 Min                                                                                                    |  |  |  |  |
| Dieser Parameter<br>mer- und Winterz<br>Sendeintervall (El                                                                   | r definiert, ob eine au<br>zeitumstellung stattf<br>IB)                                                                           | inaktiv<br>utomatische Som-<br>inden soll.<br>1 Min<br>2 Min                                                                                                    |  |  |  |  |
| Dieser Parameter<br>mer- und Winterz<br>Sendeintervall (El                                                                   | r definiert, ob eine au<br>zeitumstellung stattf<br>IB)                                                                           | inaktiv<br>utomatische Som-<br>inden soll.<br>1 Min<br>2 Min<br>5 Min                                                                                                    |  |  |  |  |
| Dieser Parameter<br>mer- und Winterz<br>Sendeintervall (El                                                                   | r definiert, ob eine au<br>zeitumstellung stattf<br>IB)                                                                           | inaktiv<br>utomatische Som-<br>inden soll.<br>1 Min<br>2 Min<br>5 Min<br>10 Min                                                                                                    |  |  |  |  |
| Dieser Parameter<br>mer- und Winterz<br>Sendeintervall (El                                                                   | <sup>r</sup> definiert, ob eine au<br>zeitumstellung stattf<br>IB)                                                                | inaktiv<br>utomatische Som-<br>inden soll.<br>1 Min<br>2 Min<br>5 Min<br>10 Min<br><b>30 Min</b>                                                                                         |  |  |  |  |
| Dieser Parameter<br>mer- und Winterz<br>Sendeintervall (El                                                                   | <sup>r</sup> definiert, ob eine au<br>zeitumstellung stattf<br>IB)                                                                | inaktiv<br>utomatische Som-<br>inden soll.<br>1 Min<br>2 Min<br>5 Min<br>10 Min<br><b>30 Min</b><br>1 h                                                                                  |  |  |  |  |
| Dieser Parameter<br>mer- und Winterz<br>Sendeintervall (El                                                                   | <sup>r</sup> definiert, ob eine au<br>zeitumstellung stattf<br>IB)                                                                | inaktiv<br>utomatische Som-<br>inden soll.<br>1 Min<br>2 Min<br>5 Min<br>10 Min<br><b>30 Min</b><br>1 h<br>2 h                                                                           |  |  |  |  |
| Dieser Parameter<br>mer- und Winterz<br>Sendeintervall (El                                                                   | <sup>r</sup> definiert, ob eine au<br>zeitumstellung stattf<br>IB)                                                                | inaktiv<br>utomatische Som-<br>inden soll.<br>1 Min<br>2 Min<br>5 Min<br>10 Min<br><b>30 Min</b><br>1 h<br>2 h<br>4 h                                                                    |  |  |  |  |
| Dieser Parameter<br>mer- und Winterz<br>Sendeintervall (El                                                                   | <sup>r</sup> definiert, ob eine au<br>zeitumstellung stattf<br>IB)                                                                | inaktiv<br>utomatische Som-<br>inden soll.<br>1 Min<br>2 Min<br>5 Min<br>10 Min<br><b>30 Min</b><br>1 h<br>2 h<br>4 h<br>8 h                                                             |  |  |  |  |
| Dieser Parameter<br>mer- und Winterz<br>Sendeintervall (El                                                                   | <sup>r</sup> definiert, ob eine au<br><u>zeitumstellung stattf</u><br>IB)                                                         | inaktiv<br>utomatische Som-<br>inden soll.<br>1 Min<br>2 Min<br>5 Min<br>10 Min<br><b>30 Min</b><br>1 h<br>2 h<br>4 h<br>8 h<br>12 h                                                     |  |  |  |  |
| Dieser Parameter<br>mer- und Winterz<br>Sendeintervall (El                                                                   | r definiert, ob eine au<br>zeitumstellung stattf<br>IB)                                                                           | inaktiv<br>utomatische Som-<br>inden soll.<br>1 Min<br>2 Min<br>5 Min<br>10 Min<br><b>30 Min</b><br>1 h<br>2 h<br>4 h<br>8 h<br>12 h<br>24 h                                             |  |  |  |  |
| Dieser Parameter<br>mer- und Winterz<br>Sendeintervall (El<br>Hier wird das S                                                | endeintervall einge                                                                                                    | inaktiv<br>utomatische Som-<br>inden soll.<br>1 Min<br>2 Min<br>5 Min<br>10 Min<br><b>30 Min</b><br>1 h<br>2 h<br>4 h<br>8 h<br>12 h<br>24 h<br>stellt mit dem die                       |  |  |  |  |
| Dieser Parameter<br>mer- und Winterz<br>Sendeintervall (El<br>Hier wird das S<br>Datums- und Zei                             | r definiert, ob eine au<br>zeitumstellung stattf<br>IB)<br>endeintervall einge<br>tangaben auf dem E                              | inaktiv<br>utomatische Som-<br>inden soll.<br>1 Min<br>2 Min<br>5 Min<br>10 Min<br><b>30 Min</b><br>1 h<br>2 h<br>4 h<br>8 h<br>12 h<br>24 h<br>stellt mit dem die<br>IB übertragen wer- |  |  |  |  |

#### Parameter für die Definition der Objekte

| Parameter               | Einstellungen                   |
|-------------------------|---------------------------------|
| Datentyp                | 1 bit (EIS1)                    |
|                         | 1 Byte unsigned (EIS14)         |
|                         | 1 Byte signed (EIS 14)          |
|                         | 2 Byte unsigned (EIS10)         |
|                         | 2 Byte signed (EIS 10)          |
|                         | 2 Byte float (EIS 5)            |
|                         | 4 Byte unsigned (EIS11)         |
|                         | 4 Byte signed (EIS 11)          |
|                         | 4 Byte float (EIS 9)            |
| Hier wird der Datentyp  | des Kommunikationsobjektes      |
| festgelegt.             |                                 |
| Diese Parametrierung ka | nn für alle 80 Objekte durchge- |

## die Definition der Obielte

### Parameter für spezielle Funktionen bei Access High (Zugriff Hoch)

| Parameter                               | Einstellungen         |
|-----------------------------------------|-----------------------|
| Objektwerte vom BUS lesen bei           | Ja                    |
| einem Neustart                          | Nein                  |
| Hier wird entschieden, ob das Gerät     | bei einem Neustart    |
| die Werte der 80 Objekte vom BUS ak     | ofragen soll.         |
| Kommunikations-Timeout                  | 1 s                   |
|                                         | 5 s                   |
|                                         | 10 s                  |
|                                         | 20 s                  |
|                                         | 30 s                  |
|                                         | 60 s                  |
| Dieser Parameter definiert den Time     | out während einer     |
| IP-Kommunikation, d.h. falls der Clier  | nt nicht nach dieser  |
| Zeit auf eine Anfrage hin antwortet, v  | vird die Verbindung   |
| beendet.                                |                       |
| DHCP Timeout                            | 5 s                   |
|                                         | 30 s                  |
|                                         | 1 min                 |
|                                         | 2 min                 |
| Hier wird die Zeit eingestellt, nach de | er auf eine feste IP- |
| Adresse zurückgegriffen werden so       | ll, falls kein DHCP-  |
| Server verfügbar ist.                   |                       |
| Abfragezyklus des Time-Servers          | 1 Min                 |
|                                         | 2 Min                 |
|                                         | 5 Min                 |
|                                         | 10 Min                |
|                                         | 30 Min                |
|                                         | 1 h                   |
|                                         | 2 h                   |
|                                         | 4 h                   |
|                                         | 8 h                   |
|                                         | 12 h                  |
|                                         | 24 h                  |
| Diese Zeit gibt an, wie oft ein UDP-Zei | tserver abgefragt     |

Diese Zeit gibt an, wie oft ein UDP-Zeitserver abgefragt werden soll.

führt werden.

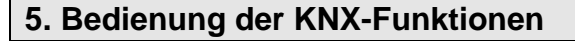

#### 5.1 Funktion der Wochenschaltpläne

Innerhalb der Wochenschaltpläne können bis zu 80 Objekte zu maximal 100 Zeitschaltbefehlen definiert werden. Es stehen bis zu 8 Perioden zur Verfügung, siehe Funktion der Perioden. Die Voreinstellung definiert Periode 0 als aktive Periode. Alle Zeitschaltbefehle innerhalb dieser Periode werden ausgeführt. Ein Zeitschaltbefehl besteht aus den Angaben:

- Objekt, das geschaltet werden soll
- Uhrzeit
- Wochentag
- Aktiviert oder deaktiviert
- Nachfahren des Zeitauftrages

Auf Wunsch kann für einen Zeitschaltbefehl der astronomische Kalender aktiviert werden. Die Uhrzeit der Ausführung wird nun relative (+- 1:59 min) zur Sonnenauf- oder -untergangszeit definiert. Notwendig für diese Funktion ist die Angabe der Lage des Ortes, siehe Funktion der Einstellungen.

Falls die Anforderung besteht, zu einem Zeitpunkt mehr als ein Objekt zu schalten, kann auch eine Szene aufgerufen werden.

Diese Szene muss zuvor, siehe Funktion der Szenen, definiert worden sein.

#### 5.2 Funktion der Periodeneinstellungen

Es können bis zu 8 Perioden definiert werden. Wenn keine Periode definiert wurde, wird automatisch die Periode 0 aktiviert und alle Zeitschaltbefehle innerhalb dieser Periode werden ausgeführt.

Eine Periode wird nur durch ein Anfangszeitpunkt definiert, d.h. ab diesem Datum wird die entsprechende Periode aktiv und nur Zeitschaltbefehle innerhalb dieser Periode werden ausgeführt.

Zum Beenden einer Periode muss eine Folgeperiode gestartet werden.

Beispiel:

- Grundsätzliche Einstellungen in Periode 0
- Osterferien in Periode 1
- Sommerferien in Periode 2

#### 5.3 Funktion der Kalendereinträge

Ein Kalendereintrag definiert Zeitschaltbefehle an diesem bestimmten Kalendertag. Sobald an diesem Tag ein Kalendereintrag definiert wurde, wird das entsprechende Wochenschaltprogramm an diesem Tag deaktiviert.

#### 5.4 Funktion der Szenen (Ablaufsteuerung oder Ereignisse)

In einer Szene können aufeinanderfolgende Kommandos definiert werden. Somit kann eine Szene auch als Ablaufsteuerung verstanden werden. Mögliche Befehle sind:

- Das Setzen und Senden von Kommunikationsobjekten
- Das Einbauen einer Wartezeit
- Das Setzen eines internen Merkers

#### Kommunikationsobjekte:

Die gewünschten Werte eines Kommunikationsobjektes richten sich nach dem Datentyp. Es besteht die Möglichkeit, Werte für alle unterstützten Datentypen zu definieren.

#### Wartezeit:

Für die Wartezeit kann eine Zeit zwischen 1 und 64000 Sekunden definiert werden.

#### Interne Merker:

Als Wert wird hier nur TRUE oder FALSE akzeptiert. Das Setzen eines internen Merkers führt auch zu einem Ereignis, welches wiederum in der Logikfunktion weiterverarbeitet werden kann.

#### 5.5 Funktion der Ereignisauslöser (Trigger)

Ein Ereignisauslöser wird als Trigger zum Start einer weiteren Aktion verstanden. Eine nachfolgende Aktion kann sowohl das Starten einer Szene oder das Setzen eines internen Merkers sein. Ein Auslöseobjekt wird mit einem Vergleichswert

verglichen und nach einer positiven Auswertung dieses Vergleiches wird die nachfolgende Aktion gestartet.

#### Auslöseobjekte:

Als Auslöseobjekte stehen alle 80 Kommunikationsobjekte zur Verfügung.

#### Vergleichsbedingungen:

Als Vergleichsbedingungen stehen folgende Möglichkeiten zur Verfügung:

- Bei jedem Eingangsereignis
- Gleich (immer)
- Kleiner (immer)
- Größer (immer)
- Gleich (erstmalig)
- Kleiner (erstmalig)
- Größer (erstmalig)

Der Unterschied zwischen den Vergleichsbedingungen "immer" und "erstmalig" besteht darin, dass bei der Wahl "erstmalig" die nachfolgende Aktion nur gestartet wird, falls diese Bedingung das 1. Mal erfüllt ist. Ein erneutes Eingangsereignis führt da-

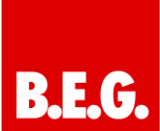

nach zu keiner erneuten Aktion. Erst wenn die Vergleichsbedingung nicht mehr zutrifft und bei einem späteren Eingangsereignis wieder erfüllt wird, wird die Aktion nochmals gestartet.

#### Vergleichswert:

Der Vergleichswert richtet sich nach dem Datentyp des Auslöseobjektes. Bei analogen Werten kann dementsprechend der Vergleichswert auch ein Analogwert sein.

#### Nachfolgende Aktion:

Es kann die Nummer einer Szene oder die Nummer eines nachfolgenden Merkers angegeben werden. Die Szene wird direkt im Anschluss nach der Überprüfung gestartet. Für den internen Merker wird ein internes Ereignis ausgelöst, so dass es auch in einer nachfolgenden Logik weiterverarbeitet werden kann.

#### Zustand bei Initialisierung:

Bei der Initialisierung werden alle Zwischenspeicher zurückgesetzt, so dass eine Überprüfung (Gleich (erstmalig), Größer (erstmalig) oder Kleiner (erstmalig)) aktiviert werden kann.

Das bedeutet, dass nach jedem Download oder Reset diese o.g. Auslösebedingungen ausgewertet und die damit nachfolgenden Ereignisse einmalig ausgeführt werden.

Dies setzt voraus, das der Parameter "Objektwerte vom BUS lesen bei einem Neustart" aktiviert wurde.

#### 5.6 Funktion der Logik

Jedes Logikgatter kann bis zu 4 Eingänge verarbeiten. Wenn nicht alle 4 Eingänge benötigt werden, kann der entsprechende Eintrag frei gelassen werden. Das Gleiche gilt für nicht benötigte Ausgänge. Es stehen 4 unterschiedliche Ausgänge zur Verfügung:

#### Ausgang Y:

Hier kann ein Merker definiert werden, der wiederum in den folgenden Logikgattern benutzt werden kann. So können mehrere Logikgatter miteinander verbunden werden.

#### Ausgang Z:

Hier stehen binäre Kommunikationsobjekte zur Verfügung, die mit dem Wert des Logikausganges je nach Sendebedingung gesendet werden.

#### Ausgang Q:

An dieser Stelle kann eine Szene definiert werden, die bei dem logischen Ergebnis TRUE gestartet wird.

#### Ausgang Q~:

An dieser Stelle kann eine Szene definiert werden, die bei dem logischen Ergebnis FALSE gestartet wird.

Soll unabhängig vom Logikausgang die gleiche Aktion gestartet werden, so kann bei Q und Q~ die gleiche Szenennummer eingetragen werden.

Die gewünschte Sendebedingung kann innerhalb des Logikgatters definiert werden. Es stehen zwei Sendebedingungen zur Verfügung:

#### Senden bei Änderung am Ausgang:

Hier wird nur gesendet, bzw. eine Szene gestartet, falls sich der Ausgangswert ändert.

#### Senden bei jedem Ereignis am Eingang:

Hier wird bei jedem Ereignis am Eingang der Ausgang nochmals gesendet, auch wenn er sich nicht verändert hat.

#### Zustand bei Initialisierung:

Bei der Initialisierung werden alle Ausgangsspeicher zurückgesetzt. Dies bedeutet je nach Sendebedingung folgendes:

#### Sendebedingung bei Ausgangsänderung:

Falls der Logikausgang nach der Initialisierung TRUE ist, werden die entsprechenden Ausgänge gesendet.

Falls der Logikausgang nach der Initialisierung FALSE ist, werden die entsprechenden Ausgänge <u>nicht</u> gesendet.

#### Sendebedingung bei jedem Eingangsereignis:

Die Initialisierung wird als Eingangsereignis ausgewertet, vorausgesetzt der Parameter "Abfrage der Objekte bei Anlauf" (siehe Parameter) ist gesetzt (Default-Einstellung).

Das bedeutet, dass die entsprechenden Ausgänge nach der Initialisierung direkt gesendet werden.

#### Beispiele:

In den folgenden Beispielen wird die Bearbeitung der Logikfunktion erläutert. Es wird von folgender Parametrierung ausgegangen:

- Alle 4 Eingänge sind mit Objekten belegt
- Die Logikfunktion wird als AND definiert
- Als Ausgangsmerker wird der Merker 1 genutzt
- Als Ausgangsobjekt wird das Objekt Nr. 1 genutzt
- Die aufzurufende Szene bei einem Ausgangswert 1 ist die Szene 2
- Die aufzurufende Szene bei einem Ausgangswert 0 ist die Szene 3

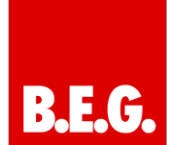

#### **Beispiel A:**

Die Sendebedingung wird als "Senden bei Änderung am Ausgang" definiert.

|     | Zustand bei T = T0                   | Ausgangsw        | vert |
|-----|--------------------------------------|------------------|------|
| A=0 | AND / OR                             | Y = Merker Nr. 1 | 0    |
| B=1 | Sendebedingung:                      | Z = Objekt Nr. 1 | 0    |
| C=1 | a.) bei Änderung am Ausgang          | Q = Szene Nr. 2  | -    |
| D=1 | b.) bei jedem Ereignis am<br>Eingang | Q~= Szene Nr. 3  | Х    |

Die logische Verknüpfung AND der o.g. Eingänge ergibt das Ergebnis 0. Aus diesem Grund wird der Merker Nr. 1, sowie das Objekt Nr. 1 auf den Wert 0 gesetzt und gesendet. Zugleich wird die Szene 3 (Q~ Ausgang) gestartet.

|     | Zustand bei T = T1          | Ausgangsw        | /ert |
|-----|-----------------------------|------------------|------|
| A=1 | AND / OR                    | Y = Merker Nr. 1 | 0    |
| B=1 | Sendebedingung:             | Z = Objekt Nr. 1 | 0    |
| C=1 | a.) bei Änderung am Ausgang | Q = Szene Nr. 2  | Х    |
| D=1 | b.) bei jedem Ereignis am   | Q~= Szene Nr. 3  | -    |
|     | Eingang                     |                  |      |

Im nächsten Zustand ergibt das logische Ergebnis der o.g. Eingänge 1. Aus diesem Grund wird der Merker Nr. 1, sowie das Objekt Nr. 1 auf den Wert 1 gesetzt und gesendet. Zugleich wird die Szene 2 (Q Ausgang) gestartet.

|     | Zustand bei T = T2                   | Ausgangsw        | /ert |
|-----|--------------------------------------|------------------|------|
| A=1 | AND / OR                             | Y = Merker Nr. 1 | 0    |
| B=1 | Sendebedingung:                      | Z = Objekt Nr. 1 | 0    |
| C=1 | a.) bei Änderung am Ausgang          | Q = Szene Nr. 2  | Х    |
| D=1 | b.) bei jedem Ereignis am<br>Eingang | Q~= Szene Nr. 3  | -    |

Im nächsten Zustand ergibt das logische Ergebnis der o.g. Eingänge 1. Da sich allerdings der Ausgangszustand im Vergleich zum vorherigen Zustand nicht geändert hat, werden die Ergebnisse nicht noch einmal gesendet.

#### **Beispiel B:**

Die Sendebedingung wird als "bei jedem Ereignis am Eingang" definiert.

|     | Zustand bei T = T0                   | Ausgangsw        | /ert |
|-----|--------------------------------------|------------------|------|
| A=0 | AND / OR                             | Y = Merker Nr. 1 | 0    |
| B=1 | Sendebedingung:                      | Z = Objekt Nr. 1 | 0    |
| C=1 | a.) bei Änderung am Ausgang          | Q = Szene Nr. 2  | -    |
| D=1 | b.) bei jedem Ereignis am<br>Eingang | Q~= Szene Nr. 3  | Х    |

Die logische Verknüpfung AND der o.g. Eingänge ergibt das Ergebnis 0. Aus diesem Grund wird der Merker Nr. 1, sowie das Objekt Nr. 1 auf den Wert 0 gesetzt und gesendet. Zugleich wird die Szene 3 (Q~ Ausgang) gestartet.

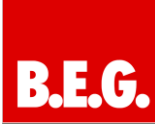

|     | Zustand bei T = T1                   | Ausgangsw        | /ert |
|-----|--------------------------------------|------------------|------|
| A=1 | AND / OR                             | Y = Merker Nr. 1 | 1    |
| B=1 | Sendebedingung:                      | Z = Objekt Nr. 1 | 1    |
| C=1 | a.) bei Änderung am Ausgang          | Q = Szene Nr. 2  | Х    |
| D=1 | b.) bei jedem Ereignis am<br>Eingang | Q~= Szene Nr. 3  | -    |

Im nächsten Zustand ergibt das logische Ergebnis der o.g. Eingänge 1. Aus diesem Grund wird der Merker Nr. 1, sowie das Objekt Nr. 1 auf den Wert 1 gesetzt und gesendet. Zugleich wird die Szene 2 (Q Ausgang) gestartet.

|     | Zustand bei T = T2                   | Ausgangsw        | /ert |
|-----|--------------------------------------|------------------|------|
| A=1 | AND / OR                             | Y = Merker Nr. 1 | 1    |
| B=1 | Sendebedingung:                      | Z = Objekt Nr. 1 | 1    |
| C=1 | a.) bei Änderung am Ausgang          | Q = Szene Nr. 2  | Х    |
| D=1 | b.) bei jedem Ereignis am<br>Eingang | Q~= Szene Nr. 3  | -    |

Wenn vorausgesetzt wird, dass das Objekt am Eingang A ein erneutes Ereignis als Wert 1 empfangen hat, werden sowohl die Ausgangswerte für den Merker und das Objekt gesendet, als auch die entsprechende Szene nochmals gestartet.

#### 5.7 Funktion der Eigenschaften

Innerhalb der Eigenschaften werden drei Informationsgruppen sichtbar:

- Standort
- Netzwerk
- Grenzwerte

Der Standort definiert die Zeitzone, Längen- und Breitengrad (z.B. durch vordefinierte Standorte) und die Sommer- und Winterzeitumstellung.

Diese Einstellungen sind editierbar und können geändert in das Gerät geladen werden.

Die Informationsgruppen Netzwerk und Grenzwerte sind reine Informationsanzeigen und können nicht verändert werden.

Innerhalb der Netzwerkinformationen werden unter anderem zum Beispiel IP-Adressen, Subnet-Masken und die KNX individuel address dargestellt.

Innerhalb der Grenzwerte werden die Maximalwerte der einzelnen Applikationsmodule angegeben.

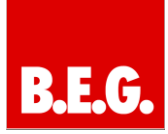

#### 6. Programmablauf Zeitschaltprogramm gesendete Objekte können in den folgenden Modulen als Eingan-sereignisse weiterverar-Start Ereignisprogramm (Szene) Nummer X beitet werden. **KNX** Ausgänge ende Obiekt Eingänge den werden! Ereignisauslöser (Trigger) KNX-Ereignisse aller Ob-jekte können verarbeitet werden. Als Ergebnis kann eine Szene oder ein Merker gesetzt werden. Start Ereignisprogramm (Szene) Nummer X **KNX** Eingänge Ausgänge Objekt-Nr. Sende Merker Nummer X Logik KNX-Ereignisse oder Merke können als Eingänge in der Logik genutzt werden. Als Ergebnis kann eine Szene, ein Merker oder direkt ein KNX-Objekt gesetzt werder Bild präsentiert. Start Ereignisprogramm (Szene) Nummer X Objekt-Nr. κ́NX Ausgänge Sende Merker Nummer X Merker-Nr Eingänge KNX Sende Obiekt Szene (Ereignisprogramm) Ein Ereignisprogramm be-steht aus einer Sammlung von Befehlen (KNX-Objekte senden oder Wartezeiten ausführen). Diese Pro-gramme werden in diesem Machul ehserscheitet gramme werden ... Modul abgearbeitet. **KNX** Sende Objekt Eingänge Ausgänge

### 7. Konfigurationssoftware

Die Konfigurationssoftware erlaubt die Einstellung der KNXnet/IP Multicontrol Interface Funktionen Zeitschalten, Ereignisschalten und Logik über eine Netzwerkverbindung.

Die Installationssoftware für das KNXnet/IP Interface muss von der BEG Homepage runtergeladen werden!

Installieren Sie mit dem Installationsprogramm "LUXOMATMCIInstaller-exe" die Konfigurationssoftware für das KNXnet/IP Multicontrol Interface. Das Installationsprogramm richtet automatisch unter Start→ Programme→ BEG→ Luxomat MCI Configurator eine Verknüpfung zum Internet Explorer ein, der beim Anklicken gestartet wird und folgendes Bild präsentiert.

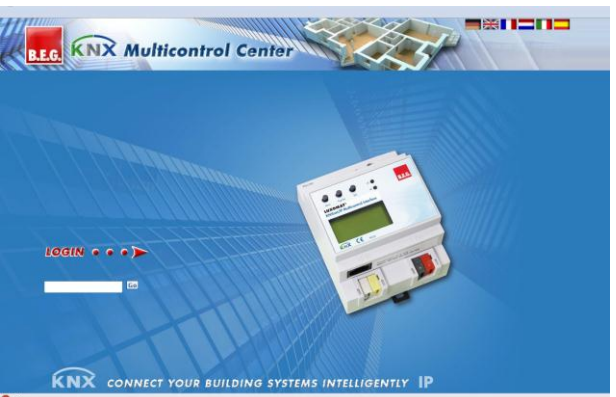

Die Konfigurationsoberfläche wird zur Zeit in vier Sprachen angeboten. Zur Auswahl der gewünschten Sprache wird die entsprechende Flagge ausgewählt.

Das voreingestellt Passwort lautet 1234!

Zum Start klicken Sie auf das Bild.

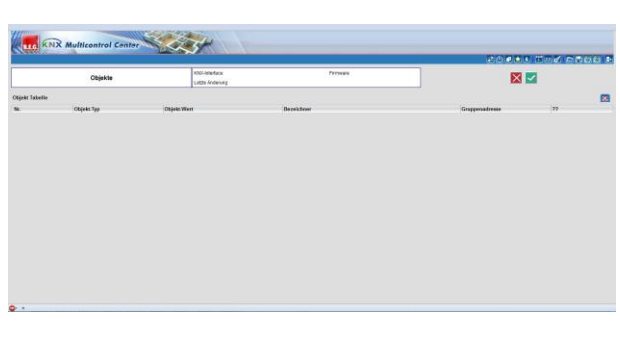

Sie sind jetzt im Konfigurationsmenü für das KNXnet/IP Interface Multicontrol Gateway.

Gehen Sie beim erstmaligen Konfigurieren eines KNXnet/IP Multicontrol Interface Gateways in folgenden Schritten vor:

- Hochladen der Einstellungen des Gerätes (Upload)
- Eingabe der Objektbezeichnungen (Objects)
- Eingabe der Zeitschaltprogramme (Schedules)

- Eingabe von Ereignisprogrammen oder Szenen (Scenes)
- Eingabe von Ereignisprogrammauslösern (Events)
- Eingabe von Logikfunktionen (Logic)
- Sichern der Eingaben auf der lokalen Festplatte (Save)
- Laden der Einstellungen in das Gerät (Download)

Wenn Sie ein KNXnet/IP Interface Multicontrol Gateway bereits konfiguriert haben, können Sie die Konfiguration zunächst ohne Verbindung zum MCI verändern. Die Schritte sind dann:

- Lesen der gespeicherten Einstellungen des MCI Gateways (Load)
- Veränderung der Objektbezeichnungen (Objects)
- Veränderung der Zeitschaltprogramme (Schedules)
- Veränderung von Ereignisprogrammen oder Szenen (Scenes)
- Veränderung von Ereignisprogrammauslösern (Events)
- Veränderung von Logikfunktionen (Logic)
- Sichern der Eingaben auf der lokalen Festplatte (Save)
- Laden der Einstellungen in den MCI (Download)

Hochladen der Einstellungen des MCI Gateways (Upload)

Klicken Sie auf Upload, um dieses Fenster zu öffnen.

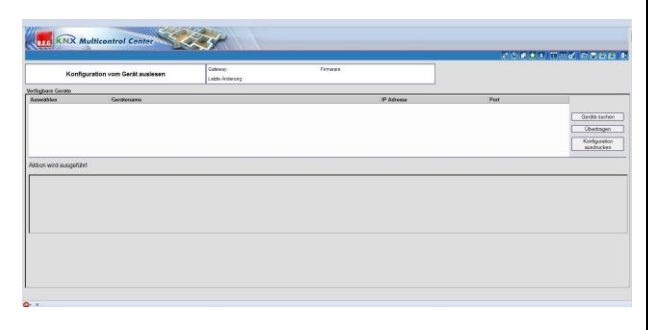

Wenn Sie auf "Suche Geräte" klicken, sucht die Konfigurationssoftware nach allen MCI Gateways im Netzwerk und zeigt diese bei erfolgreicher Suche an.

Sie können dann aus der Liste ein Gateway aussuchen und durch Klick auf "Upload" das Auslesen der aktuellen Einstellungen anstoßen. Sollten Sie kein Gerät aus der Liste ausgewählt haben oder es wurden keine Geräte gefunden, erscheint ein Fenster, in dem Sie die IP-Adresse des KNXnet/IP Multicontrol Interface Gateways eingeben müssen.

| Konfigs                     | ration vom Gerät auslesen | Galleway<br>Latter Andersong | Perman |           |     |            |
|-----------------------------|---------------------------|------------------------------|--------|-----------|-----|------------|
| fughare Gerate<br>anniàbhra | Geolecoatte               | 10                           |        | P Adresse | Put |            |
|                             | -                         |                              |        |           |     | Garden out |
|                             | kare                      |                              |        |           |     | Ubertage   |
|                             | Part (3071                |                              |        |           |     | Konkparat  |
|                             | Schlassen                 | beretren                     |        |           |     |            |
| tion wird ausgeführt        |                           |                              |        |           |     |            |
|                             | <u></u>                   |                              |        |           |     |            |
|                             |                           |                              |        |           |     |            |
|                             |                           |                              |        |           |     |            |
|                             |                           |                              |        |           |     |            |
|                             |                           |                              |        |           |     |            |
|                             |                           |                              |        |           |     |            |
|                             |                           |                              |        |           |     |            |

Der Upload kann je nach Netzwerkcharakteristik zwischen einer Sekunde und zwei Minuten dauern.

Nach erfolgreichem Upload klicken Sie auf Objekte.

**Eingabe der Objektbezeichnungen (Objects)** Nach Anklicken von Objects erscheint ein Fenster mit der Liste aller mit der ETS projektierten Objekte.

|                |            |                        |                                                                                   |            | 20 C C C       | 13 TING PEAD |
|----------------|------------|------------------------|-----------------------------------------------------------------------------------|------------|----------------|--------------|
|                | Objekte    |                        | 60-Interface: Conditidge-BCG Reveals 123<br>dttl: Anderlang 2005-5-23 8 42 23 UTC |            | 🛛 🖾            |              |
| Objekt Tabelle |            |                        |                                                                                   |            |                |              |
| 54.            | Chinks Typ | Objekt Wort            |                                                                                   | Rezultheer | Gruppenadresse | 11           |
| 4              | 661        |                        |                                                                                   | 0490       |                |              |
| 4              | 051        |                        |                                                                                   | obj-1      |                | 5            |
| 2              | E81        |                        |                                                                                   | (4)-2      |                |              |
| 3              | 6.62       | 2.04 control and (400) |                                                                                   | (4) 3      |                |              |
| 6              | DSM        | 1-lit antiqued         |                                                                                   | 201-4      |                | 1            |
| 5              | B9M        |                        |                                                                                   | 0015       |                |              |
| 6              | EIStÓ      | 2 Child Lesignate      |                                                                                   | ebý-fi     |                |              |
| <b>7</b> /1    | 051        |                        |                                                                                   | sky-7      |                | 1            |
| 8              | B81        |                        |                                                                                   | (0)-1      |                |              |
| 9              | E161       |                        |                                                                                   | ety 9      |                |              |
| 10             | 8511       | + Other eigherd        |                                                                                   | 089-10     |                |              |
| 51             | E09        | e Outer foat           |                                                                                   | oby-11     |                |              |
| 12             | BBt        | Brokers (011)          |                                                                                   | oby 12     |                |              |
| 92             | 851        |                        |                                                                                   | e4p-13     |                | 1            |
| 94             | NONE       | Not a copidad          |                                                                                   | obj-14     |                | 2            |
| 15             | EB1        | Boolegy (31)           |                                                                                   | obý 15     |                | 8            |
| 90             | E151       |                        |                                                                                   | 689-76     |                | 1            |
| \$7            | EBI        |                        |                                                                                   | cty 17     |                | 5            |
| 10             | EB1        | Deckers (01)           |                                                                                   | oby 18     |                |              |
| 12             | 855        |                        |                                                                                   | obj-78     |                |              |
| 20             | E81        |                        |                                                                                   | oty 20     |                | 1            |
| 21             | EIS1       | Boolean (UT)           |                                                                                   | oby 21     |                |              |
| 22             | 851        |                        |                                                                                   | abi-22     |                |              |

Diese Liste zeigt die laufende Nummer (0...79), den Datenpunkttyp gemäß ETS-Parametrierung, den Wertebereich, den Namen und die mit der ETS zugewiesene Gruppenadresse. Die Namen der Objekte sind veränderbar, so dass eine sinnvolle Bezeichnung gewählt werden kann.

Änderungen werden erst dann übernommen, wenn der Knopf "Anwenden" gedrückt wurde.

"Abbruch" führt zum Verlust aller Änderungen seit dem letzten "Anwenden".

Beim Verlassen der Seite prüft das Programm, ob die Änderungen mit "Anwenden" abgespeichert wurden. Ist dies nicht der Fall, kann dies nachgeholt werden oder alle Änderungen werden verworfen.

#### Eingabe der Zeitschaltprogramme (Schedules)

Klicken Sie auf Schedules, um Zeitschaltprogramme eingeben zu können.

|      | Wochenprogra         | amme    | KING WHE ROOM | 2006-6-23 # 48 23 UTC |          | farm | een tiit               |         |           |      |    |   |
|------|----------------------|---------|---------------|-----------------------|----------|------|------------------------|---------|-----------|------|----|---|
| Weed | hongeogrammäbernicht |         |               |                       |          |      |                        |         |           |      |    |   |
|      | Chiele               | Zeit Ib | a ment        |                       | West     |      | Watherstate            | atthies | Sch Desta | Anne | 77 |   |
|      | DEFALLT              | 1000    |               |                       |          |      |                        |         |           |      |    |   |
|      | D-tdp                |         |               | ant                   | Tellan . | -    | NF DF NF DF FF S D S D | 8       | 2         | 8    |    | 0 |
|      | attel                |         |               | way all on tabiler    | Galars.  |      | HEAR HEAR ARADAD       |         | 2         | 100  |    |   |
|      | mid                  | 100     |               | 11                    | 1211     |      | #DaD#DaDrDaMax         |         |           |      |    |   |
|      | HDUDAYI              | 124     |               | (                     |          |      |                        |         |           |      |    |   |
| 2    | HOUDAY2              |         |               |                       |          |      |                        |         |           |      |    | Ē |
| 2    | HOLDAY3              |         |               |                       |          |      |                        |         |           |      |    |   |
| 3    | HDUDAY4              |         |               |                       |          |      |                        |         |           |      |    |   |
| 2    | HOUDAYS              |         |               |                       |          |      |                        |         |           |      |    |   |
|      | HOLDAYS              |         |               |                       |          |      |                        |         |           |      |    |   |
|      | LAS IPERIOD          |         |               |                       |          |      |                        |         |           |      |    |   |
|      |                      |         |               |                       |          |      |                        |         |           |      |    |   |
|      |                      |         |               |                       |          |      |                        |         |           |      |    |   |
|      |                      |         |               |                       |          |      |                        |         |           |      |    |   |
|      |                      |         |               |                       |          |      |                        |         |           |      |    |   |
|      |                      |         |               |                       |          |      |                        |         |           |      |    |   |
|      |                      |         |               |                       |          |      |                        |         |           |      |    |   |

Es erscheint eine Liste von Zeitschaltbefehlen, die jeweils den Namen des Objektes nennen, über das gesendet wird. Weiterhin kann die Zeit, der Sendewert und die Wochentage, an denen der Zeitschalt-

B.E.G.

befehl ausgeführt werden soll eingestellt werden. Jeder Schaltbefehl kann aktiviert (I enable) oder deaktiviert (I enable) werden. Standardmäßig werden Zeitschaltbefehle nachgefahren (I postprocessing). Voraussetzung ist eine intakte Batteriepufferung. Auch diese Funktion kann abgestellt werden.

Ebenso kann der astronomische Kalender aktiviert werden (⊠ enable). Der Zeitschaltpunkt wird nun nicht mehr absolut, sondern relativ zur Sonnenaufoder –untergangszeit definiert. Es steht ein Zeitbereich von +- 1:59 h Stunden zur Verfügung.

Zur Hilfestellung und Anzeige der tatsächlichen Schaltzeit beim Sonnenuntergang kann ein zusätzli-

ches Infofester geöffnet werden 🔛

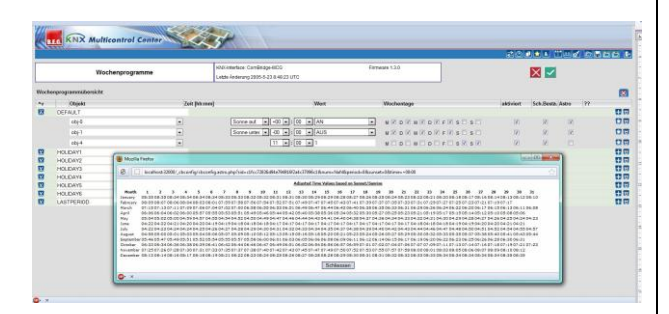

Je nach Standort werden die Sonnenaufgangszeiten (mit dem relativen Offset, in dem Beispiel 1 Stunde) angezeigt, um dem Anwender eine Vorstellung der tatsächlich berechneten Schaltzeitpunkte zu geben.

Um die Sonnenauf- und -untergangszeiten korrekt zu berechnen, muss der Standort (Längen- und Breitengrad) definiert werden. Diese wichtige Einstellung wird im Menüpunkt "Eigenschaften" → "Standort" definiert.

|                          | Elgenechaften                      | 8101-Interfaces ComBridge-BCG<br>Lattle Antening 2005-5-23 6 48 23 UTD | Detwee 133 | 🔀 🗹 |
|--------------------------|------------------------------------|------------------------------------------------------------------------|------------|-----|
| dort Netzwerk Be         | clehungen                          |                                                                        |            |     |
| tobns                    |                                    |                                                                        |            |     |
| orlindersorgabe<br>doore | (GMT-01:00) Berlin, Paris, Rome, M | la Europe 🔹                                                            |            |     |
| lagraged                 | 50 • 50 'North<br>6 • 50 'East     |                                                                        |            |     |
| orenerant .              |                                    |                                                                        |            |     |
|                          |                                    |                                                                        |            |     |
|                          |                                    |                                                                        |            |     |
|                          |                                    |                                                                        |            |     |
|                          |                                    |                                                                        |            |     |
|                          |                                    |                                                                        |            |     |
|                          |                                    |                                                                        |            |     |

Für einige Standorte wurden die Angaben bereits im System hinterlegt, so dass die Auswahl über die vordefinierte Standortliste durchgeführt werden kann.

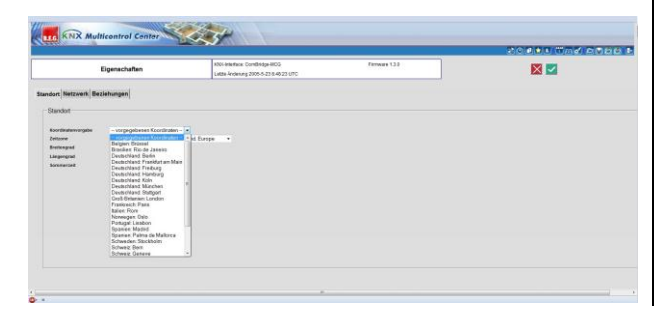

Erst durch Bestätigung der Angaben ("Anwenden") werden die Eingaben übernommen und die Sonnenauf- und -untergangszeiten berechnet.

Nun kann die Eingabe der Wochenschaltbefehle fortgeführt werden.

Grundsätzlich wird die Periode "DEFAULT" als Wochenschaltplan ausgeführt. Es können aber auch mehrere Perioden im Jahr definiert werden, um unterschiedliche Wochenschaltbefehle auszuführen. Der Name dieser Perioden kann durch Anklicken und Editieren einfach geändert werden. So können zum Beispiel verständliche Begriffe wie Sommer oder Weihnacht eingegeben werden.

Zu jeder Periode können nun unterschiedliche Zeitschaltbefehle eingegeben werden. Die Maximalanzahl von 100 Zeitschaltbefehlen darf allerdings nicht überschritten werden.

Die Periode definiert einen bestimmten Zeitraum im Jahr. Unter dem Menüpunkt "Perioden" können diese Perioden definiert werden.

|                    |         | Kitikintertasa ComBridge-BCG           | Remain 130 | ST2 101                                                                                                    |    |
|--------------------|---------|----------------------------------------|------------|----------------------------------------------------------------------------------------------------|----|
| Periodensenaturing |         | Latter Action up 2005-0-22 8-46 22 UTC |            |                                                                                                    |    |
|                    |         |                                        |            |                                                                                                    |    |
| ana ana            | Periode |                                        |            | aktiviert                                                                                                    | 77 |
| /012-01-07         | DEF AL  | .r -                                   |            | 17                                                                                                    | =  |
| 812-04-01          | HOLOA   |                                        |            | (X)                                                                                                    |    |
| 1012-05-01         | DEFAL   | ur. •                                  |            | 70                                                                                                    |    |
| 1012-07-01         | HOLDA   | vi •                                   |            | (K                                                                                                    | 57 |
| 812-68-31          | DEF 44. | ۰.<br>۲                                |            | 52                                                                                                    |    |
| 2012-13-01         | HOLDA   | <i>in</i> a •                          |            | 1. Contraction of the second second s | 57 |
| 2012-10-15         | DEFAL   |                                        |            | 50                                                                                                    | 57 |
| 812-12-23          | HOLDA   | *3 *                                   |            | (4)                                                                                                    | 5  |
|                    |         |                                        |            |                                                                                                    |    |

Es wird grundsätzlich nur der Anfangszeitpunkt einer Periode definiert. Die aktuelle Periode endet, wenn eine neue Periode gestartet wird. Im oben abgebildeten Beispiel werden drei Perioden (DEFAULT, Sommer, Weihnacht) definiert.

Wochenschaltprogramme können auch zuvor definierte Szenen schalten. Falls zu einem Zeitschaltpunkt mehr als ein Objekt geschaltet werden soll, oder eine Ablaufsteuerung mit Verzögerungen geplant ist, kann diese Szene einem Zeitschaltbefehl zugeordnet werden. Dazu muss die entsprechende Szene zuvor im Menüpunkt "Szenen" definiert werden.

Anschließend stehen die Szenen zur Auswahl zur Verfügung.

|      | Wochenprogramme  |                | KNXK-Information ComBridge-BCG<br>Letter Andersong 2005-5-22 III 4E 23 UT | e           | Firmo | *120          |          | X 🗹          |          |  |
|------|------------------|----------------|---------------------------------------------------------------------------|-------------|-------|---------------|----------|--------------|----------|--|
| cher | Ministration     |                |                                                                           |             |       |               |          |              |          |  |
|      | Objekt           | Zadt Pub sware | 1                                                                         | West        | - 9   | Vochentage    | aktivien | Sch.Besta. / | lates ?? |  |
|      | dervact.         | -              | Same ad                                                                   | 5 3 48      | -     | Selenater and | 1.021    | -2           | 7        |  |
|      | ale 1            |                |                                                                           | 00 I-1 M.B  |       |               | 10<br>10 |              |          |  |
|      | 00-4             | -              | Some-order -01 -01                                                        | 00 101      |       |               | 120      |              | 2        |  |
|      | HOLE WALT        |                |                                                                           | <del></del> |       |               |          |              |          |  |
|      | HOLE was 13      |                |                                                                           |             |       |               |          |              |          |  |
|      | HOLE VIE 15      |                |                                                                           |             |       |               |          |              |          |  |
|      | HOLE up:17       |                |                                                                           |             |       |               |          |              |          |  |
|      | HOLE WATE        |                |                                                                           |             |       |               |          |              |          |  |
|      | LAST us 20       | -              |                                                                           |             |       |               |          |              |          |  |
|      | ww.22            |                |                                                                           |             |       |               |          |              |          |  |
|      | 18/23            |                |                                                                           |             |       |               |          |              |          |  |
|      | *#25<br>*#25     |                |                                                                           |             |       |               |          |              |          |  |
|      | var 27<br>var 28 | -              |                                                                           |             |       |               |          |              |          |  |
|      | 78.25            |                |                                                                           |             |       |               |          |              |          |  |
|      | 10 10 A 1        |                |                                                                           |             |       |               |          |              |          |  |

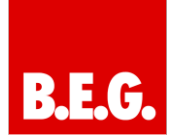

In dem Beispiel wurden zuvor 2 Szenen definiert, die nun zur Auswahl stehen.

Neue Zeitschaltbefehle werden durch Klicken auf das Pluszeichen eingefügt und mit "Anwenden" abgespeichert.

Änderungen werden erst dann übernommen, wenn der Knopf "Anwenden" gedrückt wurde.

"Abbruch" führt zum Verlust aller Änderungen seit dem letzten "Anwenden".

Beim Verlassen der Seite prüft das Programm, ob die Änderungen mit "Anwenden" abgespeichert wurden. Ist dies nicht der Fall, kann dies nachgeholt werden oder alle Änderungen werden verworfen.

#### Eingabe von Kalenderprogrammen

Innerhalb der Kalenderprogramme können an einem bestimmten Tag Schaltzeitbefehle definiert werden. Diese Zeitschaltbefehle beziehen sich auf ein Schaltobjekt und können jährlich wiederholt werden.

Es ist zu beachten, dass Kalenderprogramme den Wochenschaltplan an diesem Tag deaktivieren. Sobald an einem Kalendertag ein Befehl definiert wurde, werden an diesem Tag alle anderen Wochenschaltbefehle deaktiviert.

| CALE        | NDAR SETUP     | Galeway: Contempe MC0<br>Lamited #ed 2005-5-23 8 48 23 07 | ré     | Fermine 130 |         | X 🗹 |    |
|-------------|----------------|-----------------------------------------------------------|--------|-------------|---------|-----|----|
| ENDAR TABLE |                |                                                           |        |             |         |     |    |
|             | Tiese (hicewe) | Yearly                                                    | Object | Volum       | Enabled | PP  | 77 |
| 12-01-10    | 12 = 03 =      |                                                           | 20gd   | * CfT       | 2 E     | 8   |    |
| 12-04-09    | C0 * 00 *      |                                                           | Dyde   | • [0N       | A 2     |     | 6  |
| 12-05-06    | × 10 × 10      |                                                           | 4821   | * [0ff      | · 2     | .92 |    |
| 12-11-05    | 00 + 00 +      |                                                           | obj-1  | * OFT       | . R     |     | 0  |
| 12-12-15    | 00 - 00 -      |                                                           | ab)-1  | = [0ff      | · 2     |     | 8  |
|             |                |                                                           |        |             |         |     |    |

## Eingabe von Ereignisprogrammen oder Szenen (Scenes)

Klicken Sie auf Scenes, um Ereignisprogramme / Szenen eingeben zu können.

Es erscheint eine Liste der Ereignisprogramme.

Durch Klicken auf das Symbol in der ersten Spalte wird eine Ereignisprogramm im Detail dargestellt.

|            | Szenen           | KNH interface: ComBridge-WCG<br>Letter Anderung 2005-5-23 8-40 23 UTC | Female 122 | 🔀 🗹          |          |
|------------|------------------|-----------------------------------------------------------------------|------------|--------------|----------|
| n Tabelle  |                  |                                                                       |            |              |          |
| W/10       | ObjektFunktionen |                                                                       | Wen        | aktivitet 77 |          |
|            |                  |                                                                       |            |              |          |
|            | oby 10           | . 8                                                                   |            | - (R)        |          |
|            | Delay            | - 8                                                                   | 25         | 92           |          |
|            | 05)-4            | . 8                                                                   | - 0        | 12           |          |
|            | Dydia            |                                                                       |            | (X)          | <b>W</b> |
|            | 0-ydo            | - 14                                                                  |            | 36           |          |
| 4          |                  |                                                                       |            |              |          |
| -          | C rdn            |                                                                       |            | 30           |          |
| 101<br>101 |                  |                                                                       |            |              |          |
|            |                  |                                                                       |            |              |          |
|            |                  |                                                                       |            |              |          |

Jeder Ereignisschaltbefehl wird mit dem Objektnamen, auf den gesendet wird, sowie dem Sendewert und der Freigabe/Sperrung (☑ enable / □ enable) gezeigt.

Jeder Ereignisschaltbefehl eines Ereignisprogramms kann gelöscht werden (Symbol: Mülltonne) oder bei mehreren Befehlen nach oben oder unten in der Reihenfolge verschoben werden (Auf und Ab Pfeile). Ein neuer Ereignisschaltbefehl kann durch Klicken auf das Symbol neben der Mülltone eingefügt werden.

Ein neues Ereignisprogramm kann durch Klicken auf die gelbe Box unter "ANWENDEN" eingefügt werden.

Änderungen werden erst dann übernommen, wenn der Knopf "ANWENDEN" gedrückt wurde.

"ABBRUCH" führt zum Verlust aller Änderungen seit dem letzten "ANWENDEN".

Beim Verlassen der Seite prüft das Programm, ob die Änderungen mit "ANWENDEN" abgespeichert wurden. Ist dies nicht der Fall, kann dies nachgeholt werden oder alle Änderungen werden verworfen.

# Eingabe von Ereignisprogrammauslösern (Events)

Ereignisprogramme werden durch Ereignisse ausgelöst. Ereignisauslöser werden unter Events definiert.

|                | Ereignisse |                      | 120 indertase Corri<br>Lettle Andereng 201 | Drotge (800)<br>15 5 43 23 UTC |     | Persyana 1.3.0 |          | <b>X V</b> |       |    |
|----------------|------------|----------------------|--------------------------------------------|--------------------------------|-----|----------------|----------|------------|-------|----|
| nignis Tabolto |            |                      |                                            |                                |     |                |          |            |       | 00 |
| te Ereignis G  | actio      | Bedramp              |                                            | Wort                           |     | Aktion         | Speichor |            | skiet | 77 |
| 00-0           | •          | Jodei Watt           |                                            | AUS                            | •   | scele 1        | <br>ward | -          | (2)   | 1  |
| c0y-1          |            | gleich (mimer)       |                                            | AN                             | •   |                | sac1     |            | - 192 | 11 |
| olg 2          | •)         | Meiner als (mesor)   |                                            | AUS                            | • 1 | scana 1        | +ar2     |            |       |    |
| (6).3          |            | grösser als (immer)  |                                            |                                |     |                | +9(3     |            | 80    |    |
| obj-4          |            | gieich (entralig)    |                                            | 0                              |     | scere 1        | sar4     | •          | 36    |    |
| 08(5           |            | Mainer als (erstmals | 20 <b>4</b>                                | 1                              |     |                | earó     |            | 95    |    |
|                |            |                      |                                            |                                |     |                |          |            |       |    |

Jeder Ereignisauslöser in der Liste hat eine fortlaufende Nummer, hinter der die Ereignisquelle, Ereignisbedingung, der Vergleichs- oder Schwellwert, die Aktion (die gewählte Ereignisprogrammnummer), eine Speichervariable (insofern eine gewählt wurde) und die Freigabe des Ereignisauslösers genannt werden.

Neue Ereignisauslöser werden durch Klicken auf die gelbe Box unter "ANWENDEN" eingefügt. Die Mülltonne wird zum Löschen benutzt.

Änderungen werden erst dann übernommen, wenn der Knopf "ANWENDEN" gedrückt wurde.

"ABBRUCH" führt zum Verlust aller Änderungen seit dem letzten "ANWENDEN".

Beim Verlassen der Seite prüft das Programm, ob die Änderungen mit "ANWENDEN" abgespeichert wurden. Ist dies nicht der Fall, kann dies nachgeholt werden oder alle Änderungen werden verworfen.

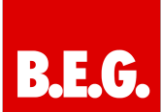

#### Eingabe von Logikfunktionen (Logic)

Der MCI unterstützt UND und ODER Gatter. Die aktuelle Konfiguration wird nach Klick auf Logic angezeigt.

| Logik          |   | KNX-enertace: Comiletop<br>Letter-Anderung 2005-5-2 | MCG Armune 130<br>DE4E23UTC                                                             | ×           |          |         |
|----------------|---|-----------------------------------------------------|-----------------------------------------------------------------------------------------|-------------|----------|---------|
| ogik-Üborskitt |   |                                                     |                                                                                         |             |          | 00      |
| ingange        |   | Funition                                            |                                                                                         | Ausysteps   |          | alkhiet |
| 446            |   |                                                     | Model                                                                                   | -           | and .    |         |
| 8-1            |   | 10                                                  |                                                                                         | trademak.   | 1414     | •       |
| ų3             |   |                                                     | ODER •                                                                                  | Docen 4     | scere 1  | . 8 6   |
| 57             |   | 805                                                 | eende Ausgang bei jaden Ongengeenigne C<br>eende Ausgang ter bis Ausgangebickning - B   | Tores 4     |          |         |
| et (           |   |                                                     | Modul                                                                                   | 1 VACUUM    | wd :     |         |
| ef.            |   |                                                     |                                                                                         | Gogenmen    | 109.5    |         |
| #1             |   | 1000                                                | UND Y                                                                                   | Dorne 1     |          | . 10    |
| a              |   |                                                     | sande Zungang bei polen fingangseniegen.<br>aande Ausgang het bei Ausgangsgeleiterung 🕷 | Earen 8     | a.aria.1 |         |
| 64             |   |                                                     | Model                                                                                   | (hermatric  | ver 3    |         |
| πi             |   |                                                     |                                                                                         | Creaning to | oby 13   |         |
| ig S           |   |                                                     | • 1900                                                                                  | Essen 4/1   |          |         |
| r3             | • | 6                                                   | antide Hungarig bei jeden Gingangeereignis<br>entide Scogeng ver bei Gungangebridnung   | Date 4      |          |         |

Die Logikgatter können bis zu vier Eingänge haben. Eingangswerte können die Werte der Objekte sein oder interne Variable. Jeder Eingang kann invertiert werden.

Wenn der Ausgangswert wahr ist, wird die Aktion hinter Q ausgeführt. Wenn der Ausgangswert falsch ist, wird QN ausgeführt. Über den Ausgang Y kann das Ergebnis als interne Variable weitergeleitet werden, womit mehrere Logikgatter verknüpft werden können. Über den Ausgang Z kann direkt das Ergebnis über ein Objekt auf den BUS gesendet werden.

Neue Logikgatter werden durch Klicken auf die gelbe Box unter "ANWENDEN" eingefügt. Die Mülltonne wird zum Löschen benutzt.

Änderungen werden erst dann übernommen, wenn der Knopf "ANWENDEN" gedrückt wurde.

"ABBRUCH" führt zum Verlust aller Änderungen seit dem letzten "ANWENDEN".

Beim Verlassen der Seite prüft das Programm, ob die Änderungen mit "ANWENDEN" abgespeichert wurden. Ist dies nicht der Fall, kann dies nachgeholt werden oder alle Änderungen werden verworfen.

## Sichern der Eingaben auf der lokalen Festplatte (Save)

Klicken Sie auf Save, um das Ergebnis der Arbeit auf der lokalen Festplatte zu sichern.

Geben Sie einen gültigen Dateinamen mit der Erweiterung ".xml" an.

#### Laden der Einstellungen in das MCI (Download)

Klicken Sie auf Download und dann entweder auf Search Devices oder direkt auf Download. Im zweiten Fall müssen Sie eine gültige IP-Adresse eines MCI eingeben.

#### 8. Zurücksetzen in den Auslieferungszustand

Durch Drücken der Tastenkombination "Move" und der KNX-Programmiertaste bei Spannungswiederkehr wird die aktuelle Parametrierung auf den Auslieferungszustand zurückgesetzt.

Das Gerät wird neu starten, welches durch ein kurzes Aufblinken der Programmier-LED, sowie durch das Abdunkeln des Displays angezeigt wird.

Dieser Vorgang löscht alle bisherigen Parametrierungen und versetzt das Gerät in den Auslieferungszustand.

Der Auslieferungszustand ist wie folgt definiert:

#### IP-Adressvergabe:

DHCP; falls nach 60 s kein DHCP Server gefunden werden kann, wird die feste IP-Adresse: 169.254.254.254 benutzt. Das Gerät ist dadurch immer per IP erreichbar.

#### Phys. Adresse:

Die Adresse wird auf 15.15.255 eingestellt

Alle anderen Einstellungen sowie alle zuvor konfigurierten Programme werden gelöscht.

#### 9. FAQ

Kommunikationsprobleme mit der Web Konfigurationsoberfläche können auftauchen falls

- der PC mehr als eine IP-Adresse besitzt
- der PC nicht am Netzwerk angeschlossen ist und keine IP-Adresse besetzt.

### 10. Technische Daten

#### Spannungsversorgungen

24V AC/DC; Eingangsbereich 12 .. 30V AC/DC

#### Zusätzlich über EIB/KNX Bus

#### Bedienelemente

- Lerntaste zum Umschalten Normal-/
- Adressiermodus
- 3 x Tasten (Move, Prg/Set, ESC) auf der Frontseite zur Geräteeinstellung (Uhrzeit und Datum) und Anzeige der IP- und der MAC-Adresse

#### Anzeigeelemente

- LED rot zur Anzeige Normal-/Adressiermodus
- LK-LED grün zur Anzeige der Ethernetverbindung
- LA-LED grün zur Anzeige der Kommunikation auf der Ethernetverbindung
- LC-Display, 2 Zeilen mit 12 Zeichen zur Anzeige der Uhrzeit und Datum

#### Anschlüsse

- Buslinie: Busklemme EIB/KNX (schwarz/rot)
- Spannungsversorgung: Busklemme (gelb/weiß) \_
- Ethernet 10Mbit: RJ45 Buchse

#### Mechanische Daten

- Gehäuse: Kunststoff LEXAN UL-94-V0
  - Abmessungen REG Gehäuse 4TE:
    - Breite: . 70mm
    - 55mm Höhe:
    - Länge: 86mm
    - Gewicht: 150g
- Montage: auf DIN-Normschiene 35mm

#### **Elektrische Sicherheit**

- Verschmutzungsgrad:
- Schutzart (nach EN 60529): IP20
- Schutzklasse (nach IEC 1140): I Ш
- Überspannungskategorie:
- Bus: Sicherheitskleinspannung SELV DC 24V

#### EMV-Anforderungen

Erfüllt EN 50081-1 und EN 50082-2, EN 50090-2-2 Umweltbedingungen

- Klimabeständigkeit: EN 50090-2-2,
- Umgebungsbedingungen im Betrieb:
- 0°C bis +45°C
- Lagertemperatur: -25°C bis +70°C
- Rel. Feuchte (nicht kondensierend): 5% bis 93%

### Approbation

EIB/KNX registriert

**CE-Kennzeichnung** 

Gemäß EMV-Richtlinie (Wohn- und Zweckbau), Niederspannungsrichtlinie

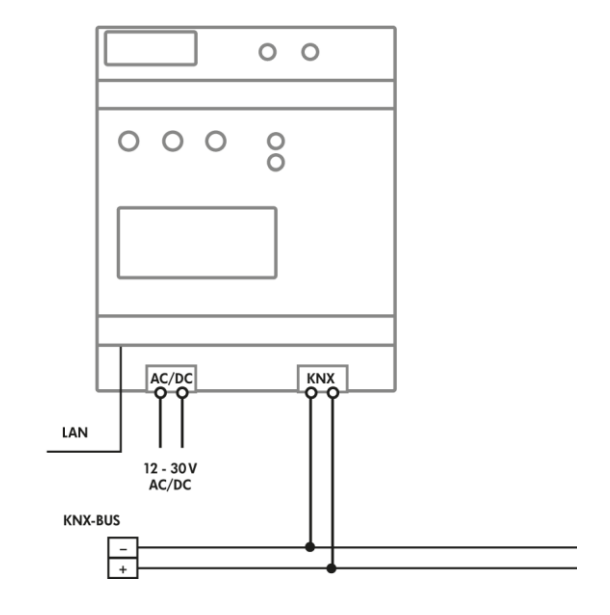